## **Report Overview**

Find Expense Reports is a Workday delivered report that provides managers and authorized users with a summarized amount of each expense report. The report is drillable through the available hyperlinks, allowing users to view the details and individual expense report lines. The report enables you to perform related actions, such as copy, change, or cancel via related actions from the report ID.

#### **General Report Definition Information**

| Report Type                        | Advanced                                                                                                    |  |  |
|------------------------------------|----------------------------------------------------------------------------------------------------|--|--|
| Primary Business Object            | Expense Report                                                                                                    |  |  |
| Data Source Filter                 | <ul> <li>Data Source Filter: Expense Reports Filter</li> <li>Ensures all expense report for a given company are included in the report output.</li> <li>Data is governed by the Process: Expense Report-Reporting domain. Access to this domain is required to view the report output.</li> </ul>                                                           |  |  |
| Filter Conditions                  | <ul> <li>Expense Reports returned should meet the following criteria:</li> <li>All expense report lines for any created expense report in the status of Draft, In Progress, of Approved</li> </ul>                                                                                                    |  |  |
| Security Groups with Report Access | <ul> <li>Expense Data Entry Specialist</li> <li>Expense Foundation Specialist</li> <li>Expense Advance Repayment Specialist</li> <li>FIN Analyst UW</li> <li>Expense Operations Lead</li> <li>Expense Partner UW</li> <li>Finance Auditor</li> <li>Finance Executive</li> <li>Cash Sale Deposit Specialist</li> <li>Cash Sale Payment Specialist</li> </ul> |  |  |

### How to Prompt the Report

1) **Required Prompts:** before running the report, make sure all required fields, marked with a red asterisk, are populated. **This report requires either Company or Company Hierarchy to run.** 

#### Find Expense Reports

| Company *                                              | × UWMSN University of<br>Wisconsin Madison |
|--------------------------------------------------------|--------------------------------------------|
| Рау То                                                 |                                            |
| Рауее Туре                                             | × Employee ∷≣                              |
| Report Date On or After                                | 12/01/2024                                 |
| Report Date On or Before                               | 12/31/2024                                 |
| Supplier for Contingent Worker                         |                                            |
| Corporate Credit Card Accounts for Expense Report      |                                            |
| Document Number                                        |                                            |
| Expense Report Status                                  |                                            |
| Expense Report Worker Payment Status                   | × Paid $\equiv$                            |
|                                                        | × Unpaid                                   |
| Expense Report Credit Card Payment Status              | × Credit Card Paid ∷Ξ                      |
|                                                        | × Unpaid                                   |
| Created by Worker                                      | []                                         |
| Created On or After                                    | MM/DD/YYYY Ё                               |
| Created On or Before                                   | MM/DD/YYYY                                 |
| Approved On or After                                   | MM/DD/YYYY                                 |
| Approved On or Before                                  | MM/DD/YYYY                                 |
| Filter Name       Manage Filters       0 Saved Filters |                                            |

- 2) **Optional Prompts:** You can further filter the report data by filling in the optional prompts (not marked with a red asterisk.) This will allow you to further define the data output and reduce the amount of sorting and filtering needed after the report is ran. Leaving the optional prompts blank will return all expense reports for the company, however, this will create a larger data output which will slow run time.
  - a. Enter either a company or company hierarchy for the **Company** you are requesting data for.
  - **b.** To search for expense reports related to a specific individual, you can enter their name on the **Pay To** prompt. Note: Workday utilizes predictive typing to populate an employee's name.
  - **c. Payee Type** allows you to search data for the following: Candidate, Contingent Worker, Employee, External Committee Member (guest), Pre-Hire or Student. Note: We are currently not using Workday Student for the Student prompt to be used.
  - d. **Report Date On of After** and **Report Date On of Before** allow you to narrow a date range for the data output.
  - e. **Supplier for Contingent Worker** may be helpful for searching for reports associated with contracted workers, however it is recommended to not use this prompt.
  - f. Corporate Credit Card Accounts for Expense Report is a useful prompt if you are managing department purchasing cards. This prompt requires knowledge of the credit card billing accounts associated with each company.
  - g. **Document Number** is a free form text field and will not be very useful for searching data. It is recommended to not use this prompt.
  - h. Expense Report Status provides 4 statuses to search on: Approved, Draft, Canceled, and In Progress.
  - i. Expense Report Worker Payment Status can be used to further define the output for either Paid or Unpaid expense reports.
  - j. **Expense Report Credit Card Payment Status** allows you to narrow the output to expense reports with paid or unpaid university credit card transactions.
  - k. To search on expense reports created by a certain individual, prompt **Created By Worker**. Workers returned will either be an Expense Data Entry Specialist of the employee.
  - l. **Created On or After/Before** and **Approved On or After/Before** are additional date ranges used to narrow the returned data.
  - m. You can save your prompt selection as a saved filter, reducing entry each time the report is ran.

3) Click "OK" to run the report.

# Navigating the Report

Workday allows you to further filter, rearrange, and drill into report values. You can also extract the report into an Excel file for further analyzation. Refer to <u>Commonly Used Report Icon</u> table for further information.

1) Click on **Details** in the report header to view the prompts populated at the time the report was run.

Find Expense Reports ....

| <ul> <li>Details</li> </ul> |                                       |                                           |                            |
|-----------------------------|---------------------------------------|-------------------------------------------|----------------------------|
| Company                     | UWMSN University of Wisconsin Madison | Report Date On or Before                  | 12/31/2024                 |
| Рауее Туре                  | Employee                              | Expense Report Worker Payment Status      | Paid<br>Unpaid             |
| Report Date On or After     | 12/01/2024                            | Expense Report Credit Card Payment Status | Credit Card Paid<br>Unpaid |

2) To filter the data displayed on the report, click on the **Header** of each column (e.g., Expense Report, Company, Expense Report Status, etc.) and select or enter your filter criteria. Alternatively, click the **Filter** icon and then click **Add** to apply a filter to each column.

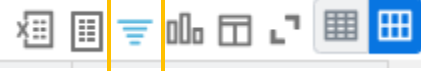

3) This is a rather large report and you will need to scroll to see all columns.

| Find Expense Reports 🚥 🗑                                                          |                       |                                       |                       |                                     |            |                     |                                 |              |          |                       |                     |
|-----------------------------------------------------------------------------------|-----------------------|---------------------------------------|-----------------------|-------------------------------------|------------|---------------------|---------------------------------|--------------|----------|-----------------------|---------------------|
| Company UWMSN University of Visconsis Madison Report Date On or Before 01/31/2025 |                       |                                       |                       |                                     |            |                     |                                 |              |          |                       |                     |
| Report Date On or After 12/07/2024                                                |                       |                                       |                       |                                     |            |                     |                                 |              |          |                       |                     |
| 207 Jama                                                                          |                       |                                       |                       |                                     |            |                     |                                 |              | ih 🗆 🗸 🔳 |                       |                     |
| Expense Report                                                                    | Expense Report Number | Company                               | Expense Report Status | Pay To                              | Рауее Туре | Expense Report Date | Memo                            | Total Amount | Currency | Expense Payee<br>Paid | Credit Card<br>Paid |
| Expense Report: ER-0000000603                                                     | ER-0000000603         | UWMSN University of Wisconsin Medison | Draft                 | Employee: Graig Brooks              | Employee   | 01/16/2025          | Relo                            | 555.00       | USD      |                       |                     |
| Expense Report: ER-000000601                                                      | ER-0000000601         | UWMSN University of Wisconsin Madison | In Progress           | Employee: Graig Brooks              | Employee   | 01/15/2025          | WIP-110309 UWMSN Athletics Only | 532.00       | USD      |                       |                     |
| Expense Report: ER-0000000598                                                     | ER-0000000598         | UWMSN University of Wisconsin Madison | Approved              | Employee: Graig Brooks              | Employee   | 01/09/2025          | WIP-99221 Activity Code         | 657.00       | USD      | Yes                   |                     |
| Expense Report: ER-0000000597                                                     | ER-000000597          | UWMSN University of Wisconsin Medison | Approved              | Employee: Carrie Arneson (On Leave) | Employee   | 01/09/2025          | NG Unsettled                    | 19.50        | USD      | Yes                   |                     |
| Expense Report: ER-0000000596                                                     | ER-0000000596         | UWMSN University of Wisconsin Madison | Approved              | Employee: Carly Browne              | Employee   | 01/07/2025          | WIP-109956 SF-425 testing       | 500.00       | USD      | Yes                   |                     |
| Expense Report: ER-0000000594                                                     | ER-0000000594         | UWMSN University of Wisconsin Madison | Draft                 | Employee: Graig Brooks              | Employee   | 01/06/2025          | WIP-111217                      | 17.52        | USD      |                       |                     |
| Expense Report: ER-0000000593                                                     | ER-0000000593         | UWMSN University of Wisconsin Madison | Draft                 | Employee: Daniel Koch               | Employee   | 01/06/2025          | WIP-111217                      | 4,794.88     | USD      |                       |                     |
| Expense Report: ER-0000000591                                                     | ER-0000000591         | UWMSN University of Wisconsin Medison | Approved              | Employee: Abigail Flower            | Employee   | 01/04/2025          | WIP 014011 Retest               | 988.52       | USD      | Yes                   | Yes                 |
| Expense Report: ER-0000000590                                                     | ER-0000000590         | UWMSN University of Wisconsin Madison | Approved              | Employee: Matthew Martinez          | Employee   | 01/04/2025          | WIP 104004                      | 2,200.54     | USD      | Yes                   | Yes                 |
| Expense Report: ER-0000000589                                                     | ER-000000589          | UWMSN University of Wisconsin Madison | Draft                 | Employee: Jane Rolfsmeyer           | Employee   | 01/03/2025          |                                 | 48.89        | USD      |                       |                     |
| Expense Report: ER-0000000588                                                     | ER-0000000588         | UWMSN University of Wisconsin Medison | Draft                 | Employee: Graig Brooks              | Employee   | 01/03/2025          | Test related links              | 0.00         | USD      |                       |                     |

| Change Selection: Returns to prompt screen                                                                                                    | <u>i</u> ļģi   |
|----------------------------------------------------------------------------------------------------|----------------|
| Export to Excel                                                                                                    | _              |
| • Extracting from the header will include the selected prompts.                                                                                                    | XII            |
| • Extracting from the table will exclude the selected prompts from the header.                                                                                                    |                |
| <b>Expand:</b> Toggle fullscreen viewing mode                                                                                                    | L <sup>7</sup> |
| Column Preferences: Show/hide, freeze and reorder                                                                                                    |                |
| • Any changes you make to the column setting will be saved and applied the next time you run the report. These preferences are specific to your account and will not impact the report view for other Workday users. |                |
| Filter: Select to filter grid data                                                                                                    | =              |
| Magnifying Glass: View customer invoice details                                                                                                    | Q,             |